## Памятка для просмотра очереди в дошкольные образовательные учреждения на Портале образовательных услуг

1. Для просмотра своей очереди в дошкольное образовательное учреждение необходимо перейти по ссылке <u>https://edu.egov66.ru/</u>

2. Нажать на информационное окно «Поиск заявления»

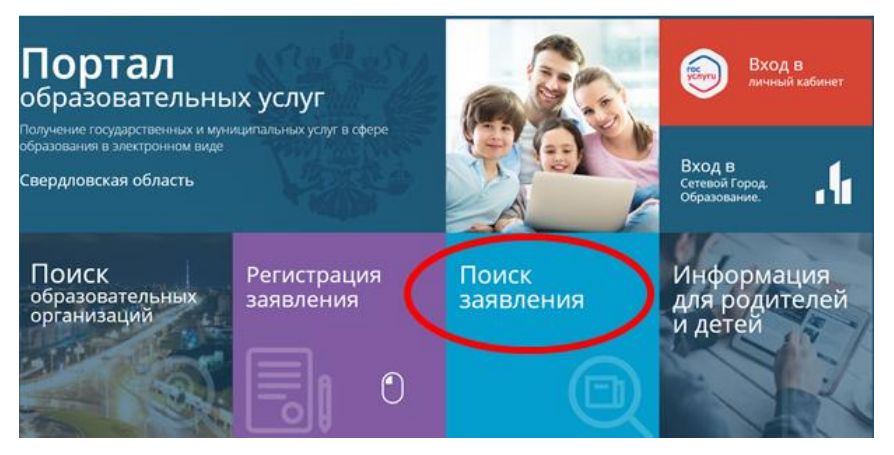

3. Ввести номер заявления. Номер заявления должен быть следующего вида: 65432/33(буквы)/номер.

Если Вы потеряли или не знаете номер заявления, то его необходимо получить в Управлении образованием ГО город Ирбит по телефону (34355) 6-45-32 доб.932#.

| 🎬 Портал образовательных услуг | 🗈 Bolini sepes (CA           |
|--------------------------------|------------------------------|
| Главная 🚿 Поиск заявлений      |                              |
| Поиск заявлений                |                              |
| Выберите необходимые параметры |                              |
| • Поиск по номеру заявления    | О Поиск по документу ребенка |
| Веедите номер заявления        |                              |
| 1 Номер запеления*             | Свидетельство о рождении     |
|                                | Cepun*                       |
|                                |                              |
|                                |                              |

Также информацию по очереди можно получить по серии и номеру свидетельства о рождении ребенка.

4. Далее необходимо ввести код с картинки, нажать значок и и кнопку Найти.